## Инструкция по ЛИЧНОМУ КАБИНЕТУ обучающегося в ФГБОУ ВО ВГМУ им.Н.Н.Бурденко Минздрава России.

# ПОРЯДОК ПЕРВИЧНОЙ РЕГИСТРАЦИИ В ЛК:

### 1. Перейдите на сайт <u>http://lko.vrngmu.ru/</u>

- · Нажмите кнопку «Регистрация».
- Заполните форму регистрации, указав:
- o e-mail
- о фамилия, имя, отчество;
- о пароль

Требования, предъявляемые к паролю: минимальная длина пароля – 8 символов, максимальная – 100 символов; допустимые символы: a-z, A-Z, 0-9, специальные символы ([]! @ # %); пароль должен содержать цифры, буквы нижнего и верхнего регистров.

- Подтвердите согласие на обработку персональных данных.
- · Нажмите кнопку «Зарегистрироваться».

2. На электронную почту, указанную при заполнении формы, поступит сообщение для подтверждения регистрации. Подтвердите ее, кликнув на ссылку в письме.

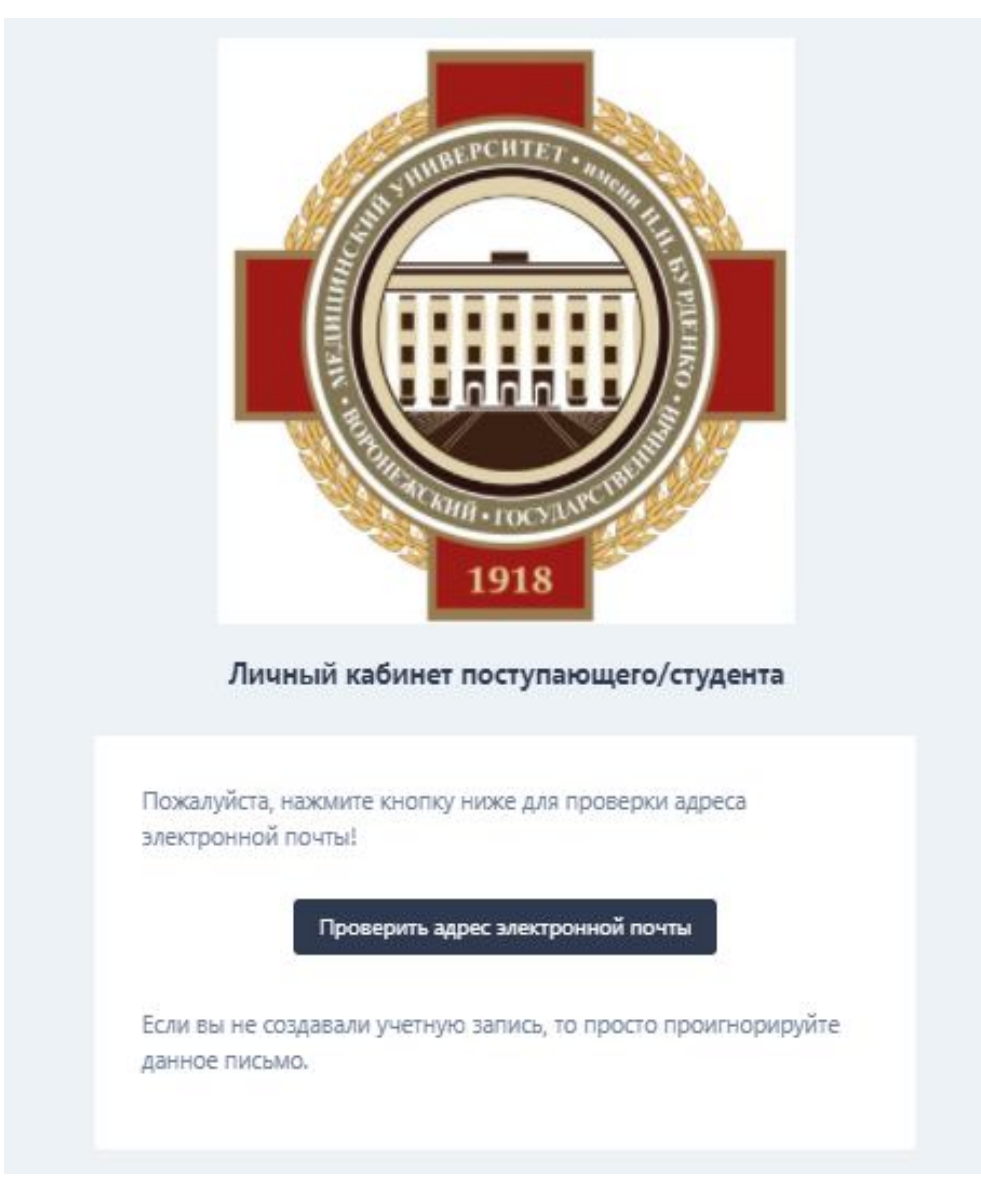

Если на Ваш адрес письмо не пришло, прежде всего проверьте правильность адреса. Если Вы ошиблись зарегистрируйтесь снова с правильным адресом. Если адрес указан верно, но письмо не пришло - войдите в Личный кабинет с указанными Вами адресом почты и паролем и нажмите "Отправить новую ссылку". К сожалению, почтовый сервер из-за большой нагрузки иногда не доставляет письма с первого раза.

### 3. Снова войдите в личный кабинет и выберите роль – Обучающийся.

Система предложит Вам ввести данные для подтверждения выбранной роли: ФИО, дату рождения и последние 4 цифры удостоверения личности. После ввода нажмите кнопку «Искать». Если введенные данные совпадут с данными в базе обучающихся в ВГМУ им. Н.Н.Бурденко, то Вам будет прикреплена соответствующая роль для дальнейшей работы в личном кабинете. Если данные не соответствуют БД обучающихся, следует обратиться в свой деканат для внесения корректировки в данных. После этого повторить процесс выбора роли «Обучающийся».

# ПОРЯДОК ПРИКРЕПЛЕНИЯ НОВОЙ РОЛИ В ЛК ДЛЯ УЖЕ СУЩЕСТВУЮЩЕГО АККАУНТА :

1. Войдите в ЛК, используя адрес эл.почты и пароль, который вводили при регистрации.

2. Войти в настройки Вашего аккаунта в ЛК. Для этого:

Слева, где расположена аватарка и Ваше имя, щелкните на имени или аватарке.

Далее нажмите на кнопку «Настройки». Найдите раздел «Прикрепленные роли»:

Раскройте его, нажав на значок «>».

Нажмите кнопку «Привязать роль». Затем нажмите на «Обучающийся».

Далее заполните требуемые персональные данные и нажмите кнопку «Искать».

Если не удается выбрать роль «Обучающийся», т.е. система пишет, что не находит Вас, то следует

обратиться в свой деканат для проверки данных удостоверения личности в базе данных Университета. Если все данные синхронизированы, то у Вас появится роль «Обучающийся» и на следующий день Вы сможете

видеть всю доступную информацию по обучению.

# ЧАСТЫЕ ОБРАЩЕНИЯ В ТЕХПОДДЕРЖКУ ЛИЧНОГО КАБИНЕТА ОБУЧАЮЩЕГОСЯ:

При обращении в техподдержку следует указывать ФИО обучающегося, группу, телефон для обратной связи и подробное описание возникшей проблемы.

Самое частое обращение связано с паролем для входа в ЛК.

Пользователи личного кабинета самостоятельно восстанавливают пароль.

Для этого следует воспользоваться ссылкой «Восстановление пароля» на странице входа в ЛК, получите в своем ящике письмо для восстановления, отвечать на письмо не надо, а надо нажать на кнопку в письме.

Имейте в виду, что ссылка для сброса пароля (ввода нового пароля) действительна ограниченное количество времени.

Если Вы при вводе нового пароля (не забываем о требованиях, предъявляемых к паролю) два раза вводите идентичные пароли, то все нормально работает.

Если вы ошибаетесь при вводе подтверждения пароля, то следует опять в своем ящике воспользоваться ссылкой на восстановление пароля (а не пытаться продолжать вводить там, где уже один раз ошиблись), но это только в том случае, что ссылка в Вашем ящике еще действует.

Если потеряли доступ к указанному при регистрации эл.адресу, который является логином для входа в ЛК. Можно воспользоваться одним из следующих способов:

 Если Вы можете войти в свой аккаунт в ЛКО, то логин (т.е. доступный адрес электронной почты) Вы можете изменить самостоятельно. Войдите в свой аккаунт ЛКО (с логином утерянной почты). Войдите в настройки Вашего аккаунта в ЛК. Для этого, слева, где расположена аватарка и Ваше имя, щелкните на имени или аватарке. Далее нажмите на кнопку «Настройки».

### Информация профиля

| Обновите информацию вашего профиля |                              |            |  |  |  |  |  |  |
|------------------------------------|------------------------------|------------|--|--|--|--|--|--|
| Фамилия                            | Имя                          | Отчество   |  |  |  |  |  |  |
| Taxa and                           | 10.4                         | 100100-000 |  |  |  |  |  |  |
| Email                              | Изменить эл.адрес (логин для | входа)     |  |  |  |  |  |  |
|                                    |                              |            |  |  |  |  |  |  |

2) Если Вы не можете войти в свой аккаунт ЛКО, сообщите в техподдержку к какому эл.адресу утерян доступ(если его помните), новый Email, а также Ваши ФИО, дату рождения и последние 4 цифры удостовереня личности (для Вашей идентификации), чтобы сотрудники техподдержки удалили старый аккаунт и сообщили Вам об этом. После его удаления, следует пройти весь процесс регистрации заново, указав другой эл.адрес, подтвердить его и привязать роль.

Следует иметь в виду, что информация в ЛКО синхронизируется с базой данных деканатов один раз в сутки (ночью). Поэтому только на следующий день после регистрации можно увидеть свою текущую успеваемость.

При невозможности доставить письмо на указанный при регистрации эл.адрес в службу техподдержки приходит уведомление об этом. В нем указывается эл.адрес, на который «ПИСЬМО НЕ МОЖЕТ бЫТЬ ДОСТАВЛЕНО» и возможные причины. Наряду с основной причиной – указан НЕСУЩЕСТВУЮЩИЙ адрес эл.почты, частой причиной, из-за которой пользователь не получает письмо, является переполнение электронного ящика. В этом случае у пользователя нет возможности получить письмо с сылкой для восстановления пароля, а также ему не доступна информация о наличии сообщений в различных чатах и об изменении статуса сделанной заявки на получение услуги через личный кабинет.

РЕКОМЕНДУЕТСЯ следить за переполнением ваших почтовых ящиков. Имейте в виду, что переполнение облачного хранилища тоже влияет на общее заполнение вашего эл.ящика (не только список почты).

# РАБОТА В ЛИЧНОМ КАБИНЕТЕ ОБУЧАЮЩЕГОСЯ:

Внимание! Картинки сделаны на компьютере. При работе с телефона интерфейс немного другой.

В шапке ЛК слева расположен логотип Университета, справа кнопки выбора языка, выбора категории обучающегося (с указанием группы) и кнопка выхода из ЛК.

При входе в ЛК открывается «Рабочий стол». Раздел, в котором находитесь указывается под шапкой.

Слева аватар пользователя, имя пользователя и ниже меню выбора разделов ЛК.

Доступные подвкладки раздела видны под его названием.

### Раздел «Рабочий стол».

Подвкладки – «Новости», «Моя группа», «Чаты».

Для каждой новости указана дата ее размещения, превью новости и кнопка проссмотра всей информации по этой новости.

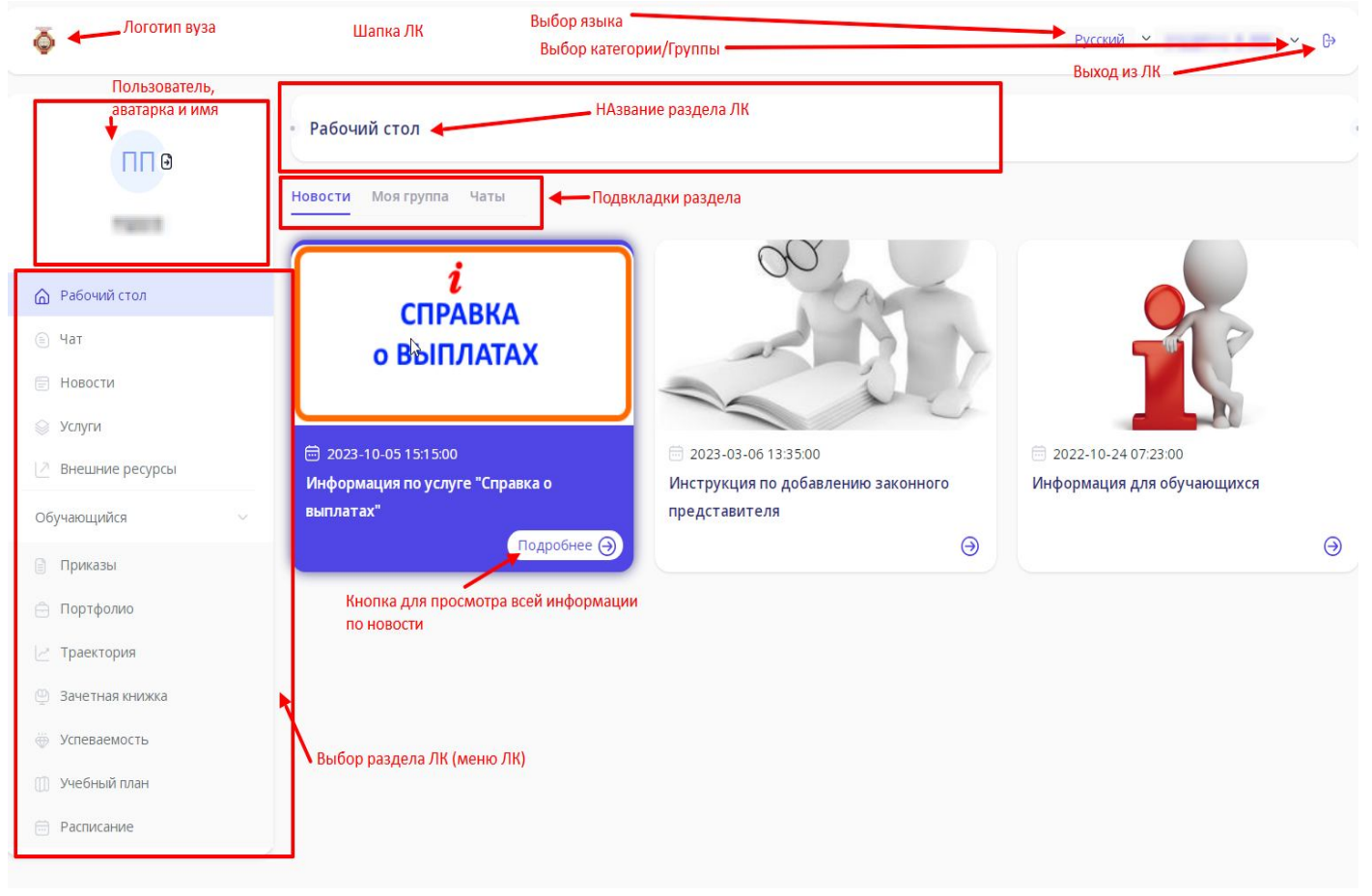

### Раздел «Услуги»

Подвкладки «Витрина услуг» и «Мои заявки». На «Витрина услуг» оставляете заявку. Для этого сначала надо выбрать категорию услуги.

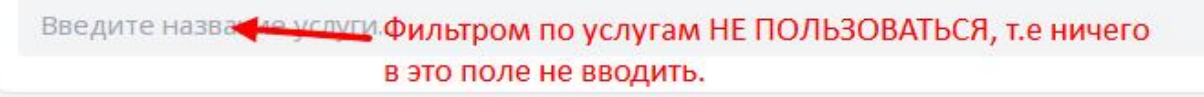

|          | Профком обучающихся                                 | Категории<br>услуг |
|----------|-----------------------------------------------------|--------------------|
| <b>(</b> | Учебный офис высшего образования                    |                    |
| æ        | Учебный офис ординатуры                             |                    |
| <b>1</b> | Учебный офис среднего профессионального образования |                    |
| <b>(</b> | Деканат лечебного факультета                        |                    |
| •        | Деканат педиатрического факультета                  |                    |
| •        | Деканат института стоматологии                      |                    |
|          | Деканат медико-профилактического факультета         |                    |
| •        | Д <mark>еканат фармацевтического факультета</mark>  |                    |
|          | Деканат ФПКВК                                       |                    |
| 1        | Деканат МИМОС                                       |                    |
|          | Деканат ИСО                                         |                    |

Внимание! Обязательно начинать, именно с выбора категории. Фильтром по наименованию услуги НЕ ПОЛЬЗОВАТЬСЯ, так как реализация услуг в разных категориях происходит в разных подразделениях. Используя фильтр, большая вероятность отправить заявку не в то подразделение, которое ее реализует. При выборе категории появляется список доступных в ЛК услуг. Набор предоставляемых услуг будет со временем изменяться. Если услугу начнет выполнять другое подразделение, то в наименовании такой услуги будет написано с какого числа заявки на нее НЕ БУДУТ РАССМАТРИВАТЬСЯ и в какую категорию перенесена данная услуга.

Например, услуга на формирование справки об обучении (ВО) из категории «Учебный офис высшего образования» перенесена по деканатам:

| Витри      | на услуг Мои заявки                                                                                               |                                                      |                      |
|------------|----------------------------------------------------------------------------------------------------|------------------------------------------------------|----------------------|
| BE         | ведите название услуги                                                                                            |                                                      |                      |
|            |                                                                                                    |                                                      |                      |
| -          |                                                                                                    |                                                      |                      |
| T          | Профком обучающихся                                                                                               |                                                      | 2                    |
| e          | Учебный офис высшего образования                                                                                  |                                                      | ~                    |
| G          | ) Справка об обучении (ВО) <mark>(ЗДЕСЬ заявки после 09.10.2023 Н</mark><br>выбирать в категории своего деканата) | Е РАССМАТРИВАЮТСЯ, запрос справки об обучении теперь | Получить 🤤<br>услугу |
| БУДЬ       | ТЕ ВНИМАТЕЛЬНЫ ПРИ ВЫБОРЕ КАТЕГОРИ                                                                                | 1/1!                                                 |                      |
| При в      | ыборе категории, на списке доступных услуг м                                                                      | иожно увидеть:                                       |                      |
|            | Деканат лечебного факультета                                                                                      |                                                      | ~                    |
|            | Краткая информация по услуге                                                                                      | Для получения услуги нажать                          |                      |
| (          | Обращение в деканат лечебного факультета                                                                          |                                                      | Получить услугу 🏾 🏵  |
| <b>()</b>  | Заявка в деканат лечебного факультета на соц.стипендию                                                            |                                                      | Получить услугу 🎯    |
| <b>(</b> ) | Справка об обучении (Лечебный факультет)                                                                          |                                                      | Получить услугу 🎯    |
| Услуг      | а может быть представлена одной или нескол                                                                        | ькими реализациями (например, по курсам              | и обучения).         |
| <b>(</b>   | Деканат лечебного факультета                                                                                      |                                                      | $\sim$               |
| (j)        | Обращение в деканат лечебного факультета                                                                          | Пример, нескольких вариантов реализации услуги       | Получить услугу 🕓    |
|            | 1 курс                                                                                                    |                                                      | Выбрать              |
|            | 💿 Отв. подразделение: Лечебный факультет                                                                          |                                                      | Rectveria.           |
|            | 🖱 Виды результатов: Электронный                                                                                   |                                                      | доступна             |
|            | 2 курс                                                                                                    |                                                      | Выбрать              |
|            | Отв. подразделение: Лечебный факультет                                                                            |                                                      | Лоступна             |
|            | 🖾 Виды результатов: Электронный                                                                                   |                                                      |                      |
|            | 3 курс                                                                                                    |                                                      | Выбрать              |
|            | Отв. подразделение: Лечебный факультет                                                                            |                                                      | Лоступна             |
|            | 🖸 Виды результатов: Электронный                                                                                   |                                                      | Here your            |
|            | 4 курс                                                                                                    |                                                      | Выбрать              |
|            | 💿 Отв. подразделение: Лечебный факультет                                                                          |                                                      | Лоступна             |
|            | 🙄 Виды результатов: Электронный                                                                                   |                                                      | доступна             |
|            | 5 курс                                                                                                    |                                                      | Выбрать              |
|            | 💿 Отв. подразделение: Лечебный факультет                                                                          |                                                      | Recovery and         |
|            | 🙄 Виды результатов: Электронный                                                                                   |                                                      | доступна             |
|            | б курс                                                                                                    |                                                      | Выбрать              |
|            | 💿 Отв. подразделение: Лечебный факультет                                                                          |                                                      |                      |
|            | 🙄 Виды результатов: Электронный                                                                                   |                                                      | Доступна             |

#### И например,

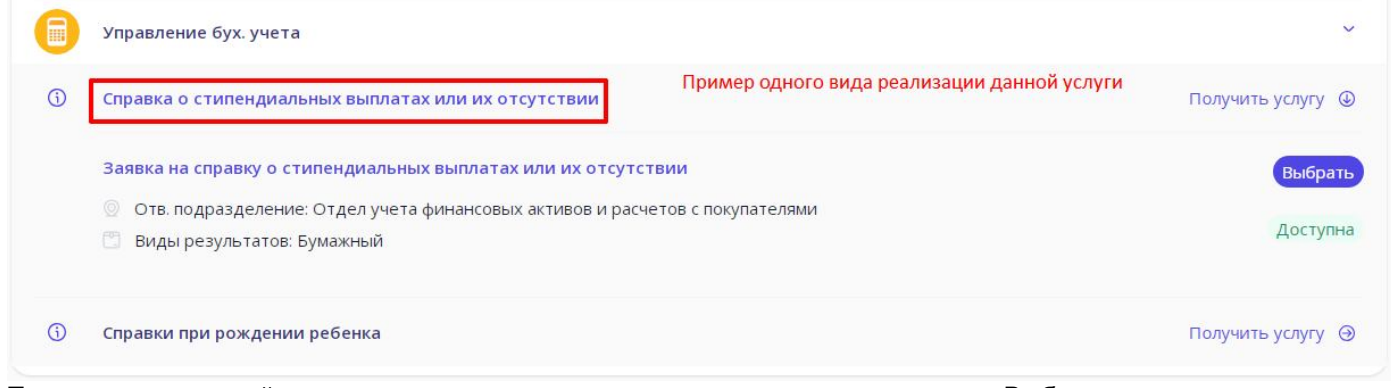

После поиска нужной услуги, нужного варианта реализации, нажать на кнопку «Выбрать».

После выбора появится форма для заполнения заявки на выбранную услугу (для каждой услуги свой вид формы заявки). На форме могут быть обязательные поля для заполнения, которые отмечены звездочкой.

Все сформированные заявки на услуги отражаются на подвкладке «Мои заявки».

Каждая заявка имеет свой статус исполнения. Об изменении статуса заявки на указанный эл.адрес (логин в ЛК) приходит сообщение.

#### Раздел «Портфолио»

Здесь вводятся и затем отражаются достижения обучающегося.

При вводе достижения обучающийся указывает наименование и выбирает вид достижения, а также прикрепляет скан-копии документов, подтверждающих это достижение.

Сотрудник – верификатор достижений – проверяет соответствие документов, и либо принимает, либо отклоняет это достижение.

#### Раздел «Траектория» - индивидуальная образовательная траектория

Здесь с разбивкой на учебные года и семестры (слева) показаны дисциплины, изучаемые обучающимся. Траектория показывается с первого года обучения в ВГМУ по текущей образовательной программе до того курса, на котором в данный момент находится обучающийся. Например, у обучающегося на 2 курсе:

например, у ооучающегося на 2 курсе: Индивидуальная образовательная траектория

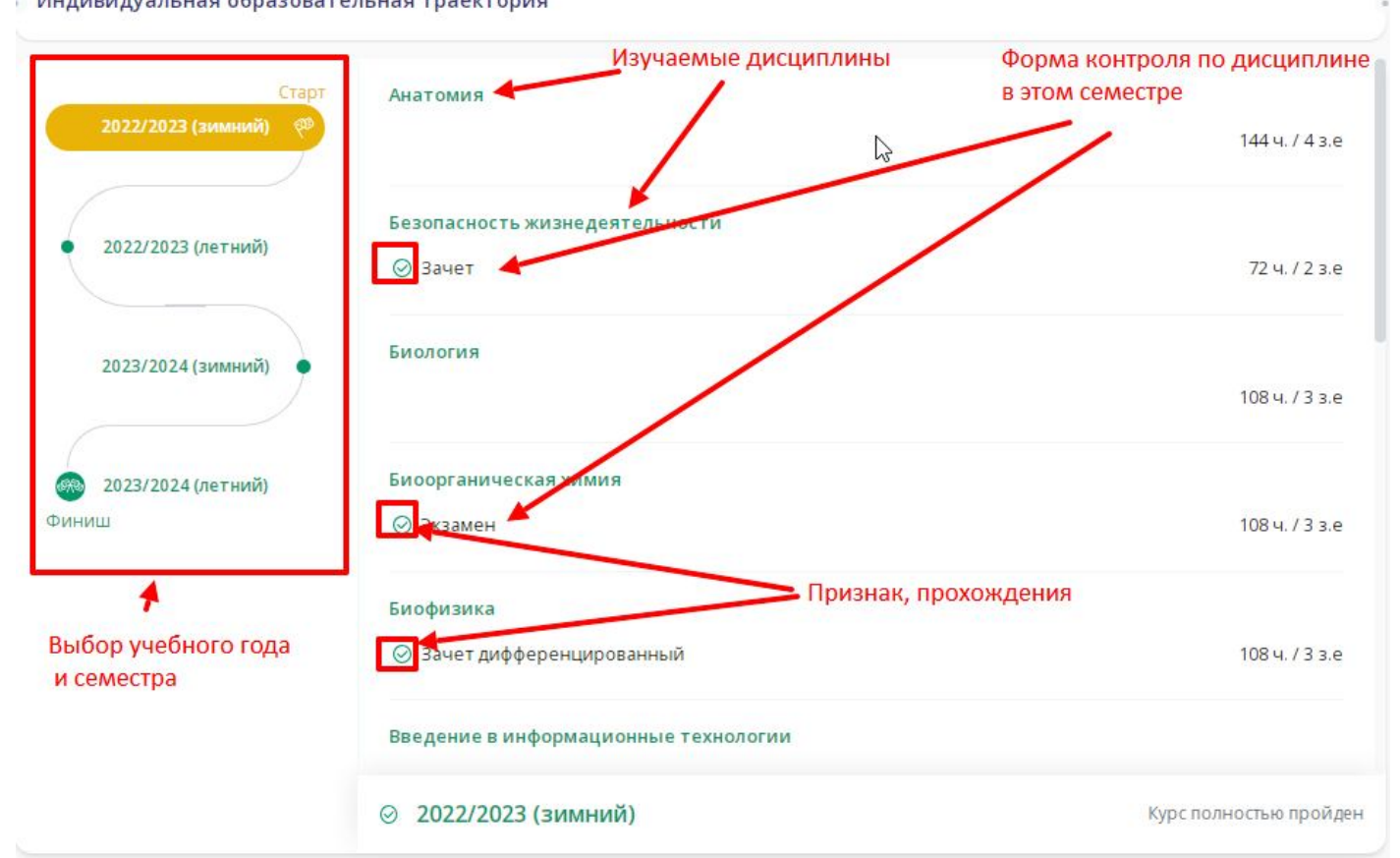

У каждой дисциплины указано количество часов(ч.) и зачетных единиц(з.е.) по учебному плану.

#### Раздел «Зачетная книжка»

В заголовке раздела указан номер зачетной книжки. Под заголовком находится блок выбора вида показа данных зачетной книжки (их два).

|                                                                                                    |                                                       |                                                           |                                               |                                         | Выбо                                          | о вида показа                                                    | ланных                                               |                                                   |
|----------------------------------------------------------------------------------------------------|-------------------------------------------------------|-----------------------------------------------------------|-----------------------------------------------|-----------------------------------------|-----------------------------------------------|------------------------------------------------------------------|------------------------------------------------------|---------------------------------------------------|
| ጅ Фильтр                                                                                               |                                                       |                                                           |                                               |                                         | DBIOO                                         | 5 Бида показа                                                    | dannoix                                              |                                                   |
|                                                                                                    |                                                       |                                                           |                                               |                                         |                                               |                                                                  |                                                      |                                                   |
| ервый – это показ                                                                                      | списком всех                                          | к дисциплин                                               | і, по кото                                    | орым ес                                 | ть записы                                     | ь в зачетной і                                                   | книжке. В блоке                                      | выбора вид                                        |
| ервый – это показ<br>оказа, если указан<br>ам список можно (                                           | списком все»<br>этот вид, мо<br>ортировать.           | к дисциплин<br>жно задать<br>либо по наи                  | і, по кото<br>фильтр,<br>іменоваі             | орым ес<br>которы<br>нию дис            | ть записы<br>й огранич<br>сциплины            | ь в зачетной н<br>нит показ вве<br>. либо по дат                 | книжке. В блоке<br>денными в него<br>е получения рез | выбора вида<br>данными.<br>культата.:             |
| ервый – это показ<br>эказа, если указан<br>ам список можно о<br>дисциплин ᠬ과 ◀                         | списком все»<br>этот вид, мо<br>ортировать,<br>Возмож | к дисциплин<br>жно задать<br>либо по наи<br>кность сорти  | і, по кото<br>фильтр,<br>іменован<br>ровки по | орым ес<br>которы<br>нию дис<br>этим ко | ть записн<br>й огранич<br>сциплины<br>лонкам— | в зачетной н<br>нит показ вве<br>, либо по дат<br>Форма контроля | книжке. В блоке<br>денными в него<br>е получения рез | выбора вида<br>данными.<br>аультата.:<br>Результа |
| ервый – это показ<br>оказа, если указан<br>ам список можно с<br>дисциплин [т₊] ◀<br>Медицина катастроф | списком все)<br>этот вид, мо<br>ортировать,<br>Возмож | к дисциплин<br>жно задать<br>либо по наи<br>кность сортиј | I, ПО КОТС<br>фильтр,<br>іменован<br>ровки по | орым ес<br>которы<br>нию дис            | ть записы<br>й огранич<br>сциплины<br>лонкам— | в зачетной н<br>ит показ вве<br>, либо по дат<br>Формаконтроля   | книжке. В блоке<br>денными в него<br>е получения рез | выбора вид<br>данными.<br>уультата.:<br>Резулы    |

#### Второй вид показа:

| 000 | - |
|-----|---|
|-----|---|

Данные выводятся по курсам. В примере, обучающийся в данный момент на 5 курсе, в его зачетной книжке есть данные с 1 по 4 курс. После выбора курса будут видны блоки семестров, в каждом из которых будут дисциплины.

Нажав на наименование дисциплины (при выборе любого вида показа) появится более подробная информация о соответствующей записи в зачетной книжке, т.е информация об отметке (учебный год, семестр, документ, преподаватель, форма контроля, рейтинговый эквивалент оценки, различные даты).

#### Раздел «Успеваемость» - текущая успеваемость.

Под заголовком находится блок выбора вида показа, в каждом виде показа можно задать фильтр показа для ограничения данных показа. Можно задать какие события надо показать (типы занятий – лекции, практические занятия и др.), можно ввести наименование конкретной дисциплины.

| Текущая успеваемость          |                                    |                    |                 |               |              |      |    |           |           |
|-------------------------------|------------------------------------|--------------------|-----------------|---------------|--------------|------|----|-----------|-----------|
| Отображать события: 🗌 Лекци   | и 🗌 Семинары [                     | ] Практ. з         | анятия          | 🗌 Лаб.        | занятия      |      |    | Выбор ви, | да показа |
| Q Дисциплина                  | Для за                             | адания             | конкре          | етной д       | исцип        | лины |    | ß         |           |
| Первый вид показа.            |                                    |                    |                 |               |              |      |    |           |           |
| Отображать события: 🗌 Лекци   | и 🗌 Семинары 🗌                     | Практ. з           | занятия         | 🗌 Лаб.        | занятия      |      |    |           |           |
| Q Дисциплина                  |                                    |                    |                 |               |              |      |    |           | 888       |
| ( )                           | Даннь                              | ые за не           | еделю,          | листат        | гь < >       |      |    |           | Сегодня   |
|                               | пн                                 | BT                 | СР              | ень нед<br>чт | цели и<br>пт | СБ   | BC |           | 2         |
| Дисциплина/Мероприятие        | 02                                 | 03                 | 04              | 05            | 06           | 07   | 08 | Рейтинг   | Пропуски  |
| Педиатрия                     | 4                                  | 4                  | 3               |               |              |      |    | 57        | 0-0       |
| Психиатрия, медицинская психо | логия                              | -                  | 1               |               |              |      |    | 0         | 0-0       |
| Акушерство и гинекология      | Просмотр детал<br>на отметку, точн | тьной и<br>ку, мно | нформ<br>готочи | ации г<br>е   | то наж<br>і  | атию |    | 0         | 0-0       |

Второй вид показа.

| Q. Дисцип. | ина      |        |            |                                    |              |              |             |            |
|------------|----------|--------|------------|------------------------------------|--------------|--------------|-------------|------------|
|            |          |        | - Данные п | о месяцам, листать < >             |              |              |             |            |
| < > Октя   | брь 2023 |        |            | Детальна                           | я информация | по собы      | в           | начало     |
| Дата       | День     | Начало | Окончание  | Дисциплина                         | Тип          | Балл         | Присутствоя | зал        |
| 02.10.2023 | ПН       | 00:00  | 00:00      | Психиатрия, медицинская психология | •            | ( <b>2</b> ) | Да          | <b>(</b> ) |
| 02.10.2023 | ПН       | 00:00  | 00:00      | Педиатрия                          | •            | 4            | Да          | <b>(</b> ) |
| 03.10.2023 | BT       | 00:00  | 00:00      | Психиатрия, медицинская психология | •            | 6            | Да          | (j)        |

Цвет типа события соответствует цвету в фильтре «Отображать событие».

#### Раздел «Учебный план»

Показаны данные учебного плана, по которому обучается пользователь ЛК.

| Учебный пл | ан                                 | Семестры освоения      | В скобках          | семестр      |   |
|------------|------------------------------------|------------------------|--------------------|--------------|---|
| Индекс     | Название дисциплины                | Всего часов            | Период<br>освоения | Вид контроля |   |
| 51         | Дисциплины (модули)                | Раскрыть/закрыть даннь | ые блока инс       | ормации      | ~ |
| Б1.Б       | Базовая часть                      | 5 <u>-</u>             | 2                  |              | > |
| Б1.B       | Вариативная часть                  | 2                      | 2                  |              | ~ |
| Б1.В.01    | Правовые основы деятельности врача | 72                     | 12                 | Зачет (12)   |   |

#### Раздел «Расписание»

Показаны данные о событиях расписания по месяцам (листать с помощью «<» и «>».

| < > Октя   | брь 2023 |               | Детальная информация о событии |            |          |                        |                 | Детальная информация о событии |  |  |  |  |  |
|------------|----------|---------------|--------------------------------|------------|----------|------------------------|-----------------|--------------------------------|--|--|--|--|--|
| Дата       | День     | Время         | Тип                            | Дисциплина | Адрес    | Аудитория (или<br>URL) | Преподаватель   |                                |  |  |  |  |  |
| 02.10.2023 | пн       | 09:00 - 12:10 | •                              | Педиатрия  | Основной | Педиатрия<br>фа        | Афанасенко Л. К | 6                              |  |  |  |  |  |

В качестве аудитории указывается либо конкретная аудитория, либо наименование кафедры (полное и сокращенное).

Можно задать фильтр по отображению определенных типов событий (свой цвет).

В фильтре строкой автоматически прописывается группа обучающегося.

Разработчиками личного кабинета обучающегося постоянно вносятся изменения по функционалу и интерфейсу.